## บทที่ 5

#### การออกแบบหน้าจอแสดงผล

การพัฒนาระบบสารสนเทศเพื่อการบริหารการสำรวจแหล่งภาษีของสำนักงาน สรรพากรพื้นที่เชียงใหม่ 1 ผู้ศึกษาได้ออกแบบจอภาพของเว็บไซต์ ซึ่งแบ่งส่วนการออกแบบดังนี้

## 5.1 หน้าจอหลักและแสดงข้อมูลทั่วไป

ส่วนนี้เป็นส่วนแรกของเว็บไซต์ (Homepage) เป็นส่วนประกาศข่าวประชาสัมพันธ์ ทั่วไป ระเบียบใหม่ รวมทั้งส่วนเข้าระบบ

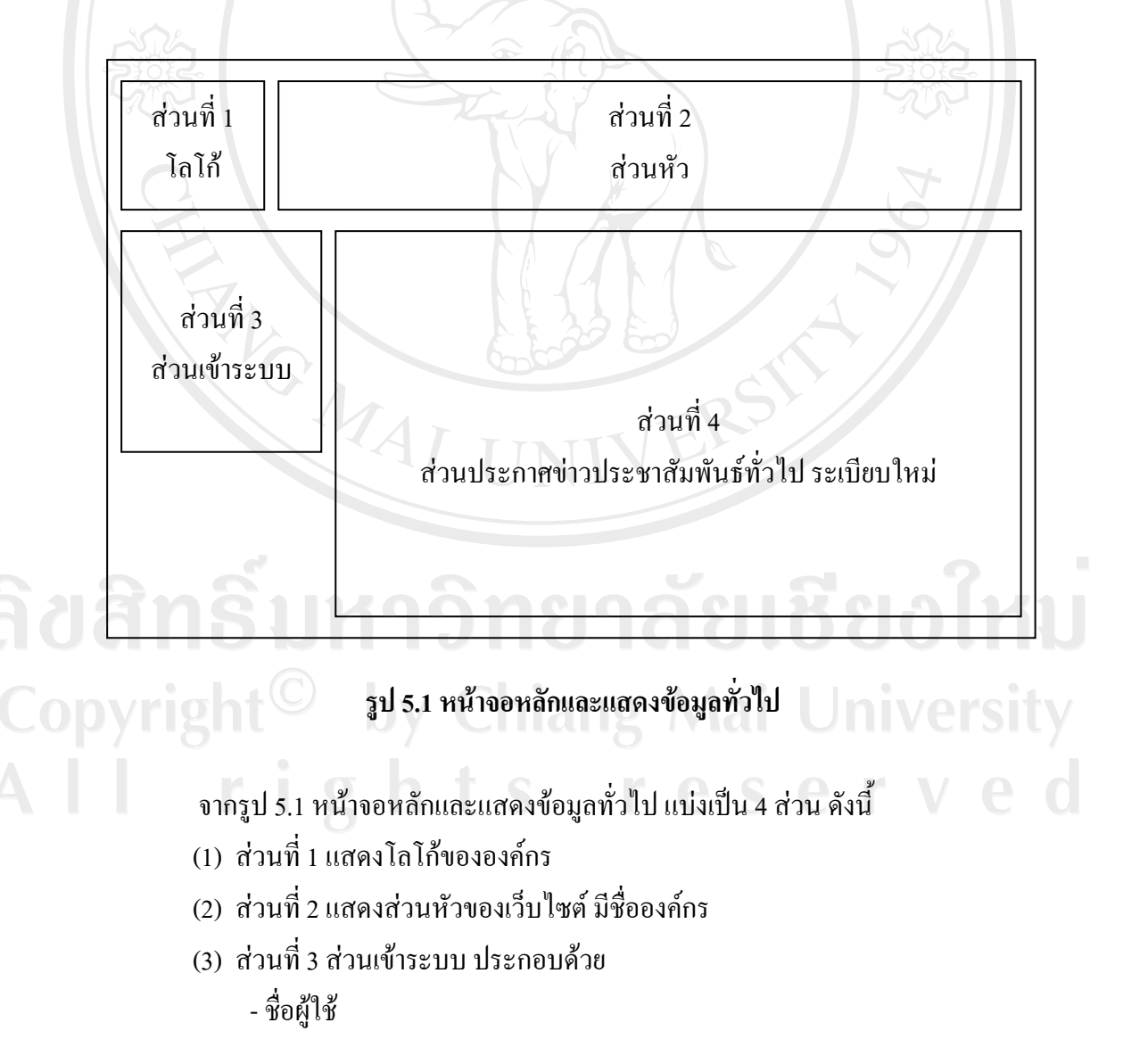

- รหัสผ่าน
- แก้ไขรหัสผ่าน
- (4) ส่วนที่ 4 แสดงการประกาศข่าวประชาสัมพันธ์ทั่วไป ระเบียบใหม่

```
5.2 หน้าจอแสดงหัวข้อเมนูให้ผู้ใช้เลือก
```

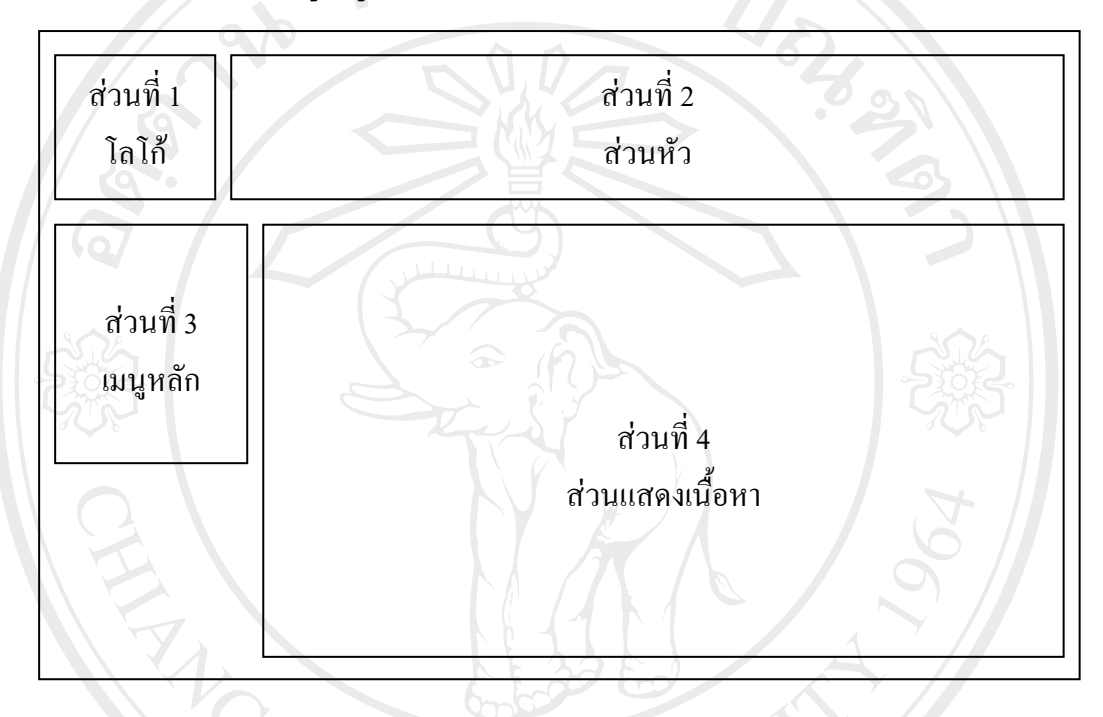

รูป 5.2 หน้าจอแสดงหัวข้อเมนูให้ผู้ใช้เลือก

- จากรูป 5.2 หน้าจอแสดงหัวข้อเมนูให้ผู้ใช้เลือก ประกอบด้วย 4 ส่วน คือ
- (1) ส่วนที่ 1 แสดงโลโก้ขององค์กร
- (2) ส่วนที่ 2 แสดงส่วนหัวของเว็บไซต์ มีชื่อองค์กร
- (3) ส่วนที่ 3 ส่วนเมนูหลัก ประกอบด้วย เมนูหลักและเมนูย่อย ดังนี้
  - ก. หน้าแรก
    - ข. สำรวจ
      - ิสารวง - บันทึกแบบสำรวจและติดตาม
      - รายเป้าหมายที่ต้องสำรวจ
      - บันทึกความเห็น
      - ตรวจสอบการยื่นแบบฯ
    - ค. ค้นหาข้อมูล

- ค้นหาข้อมูลผู้ประกอบการ
- ค้นหาข้อมูลของเจ้าหน้าที่
- ง. รายที่ สท. ต้องพิจารณาคำเนินการ
  - รายที่ไม่ให้ความร่วมมือ
  - ตรวจสอบข้อมูลแบบสำรวจและติดตาม
  - แผนรายเป้าหมาย
  - ยกเลิกการลบข้อมูล
- จ. การติดตามการคำเนินงาน
  - ผลการสำรวจ
    - 1) จำนวนรายใหม่จากการสำรวจ
    - 2) รายงานการจดทะเบียน VAT/SBT จากการสำรวจ
    - จำนวนรายเป้าหมายที่สำรวจ
  - ผลการคำเนินการรวม
    - 1) จำนวนรายใหม่รวม
    - 2) รายงานการจดทะเบียน VAT/SBT รวม
    - 3) จำนวนรายที่สำรวจและติดตามรวม
  - รายงานผลการคำเนินการ
    - 1) จำนวนรายที่ยังไม่ได้ให้ความเห็น
    - รายงานผู้ประกอบการที่ยังไม่อื่นแบบ
    - 3) รายงานการยกเลิกแบบสำรวจ
    - 4) รายงานงานค้าง
- ฉ. ช่วยเหลือ
  - แผนผังระบบ
  - คู่มือการใช้งาน
  - เกี่ยวกับระบบ
- ช. ออกจากระบบ
- ซ. ผู้ดูแลระบบ
- (4) ส่วนที่ 4 แสดงเนื้อหา
- ang Mai University
- reserveo

#### 5.3 หน้าจอบันทึกแบบสำรวจและติดตาม

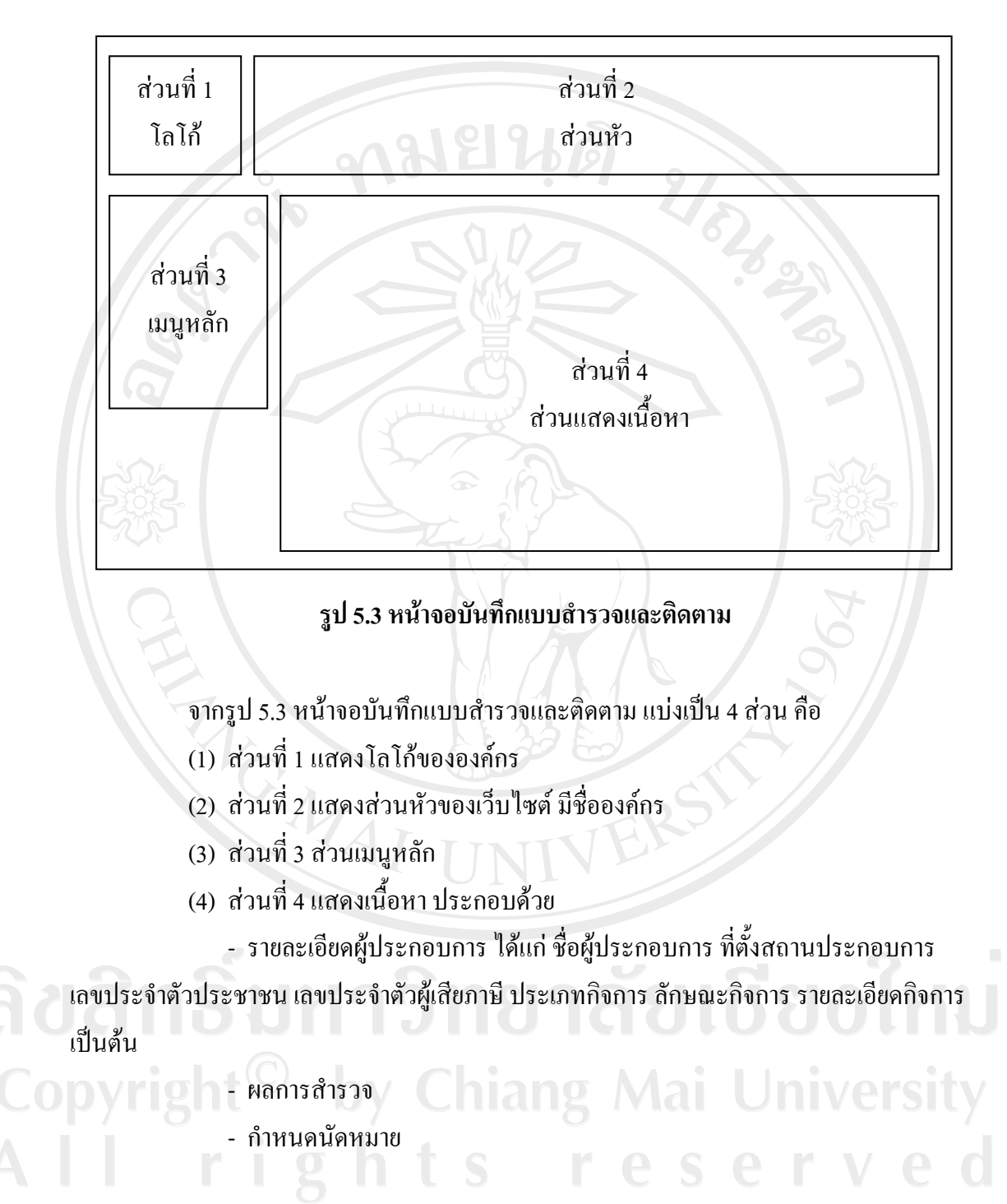

#### 66

## 5.4 หน้าจอบันทึกความเห็น

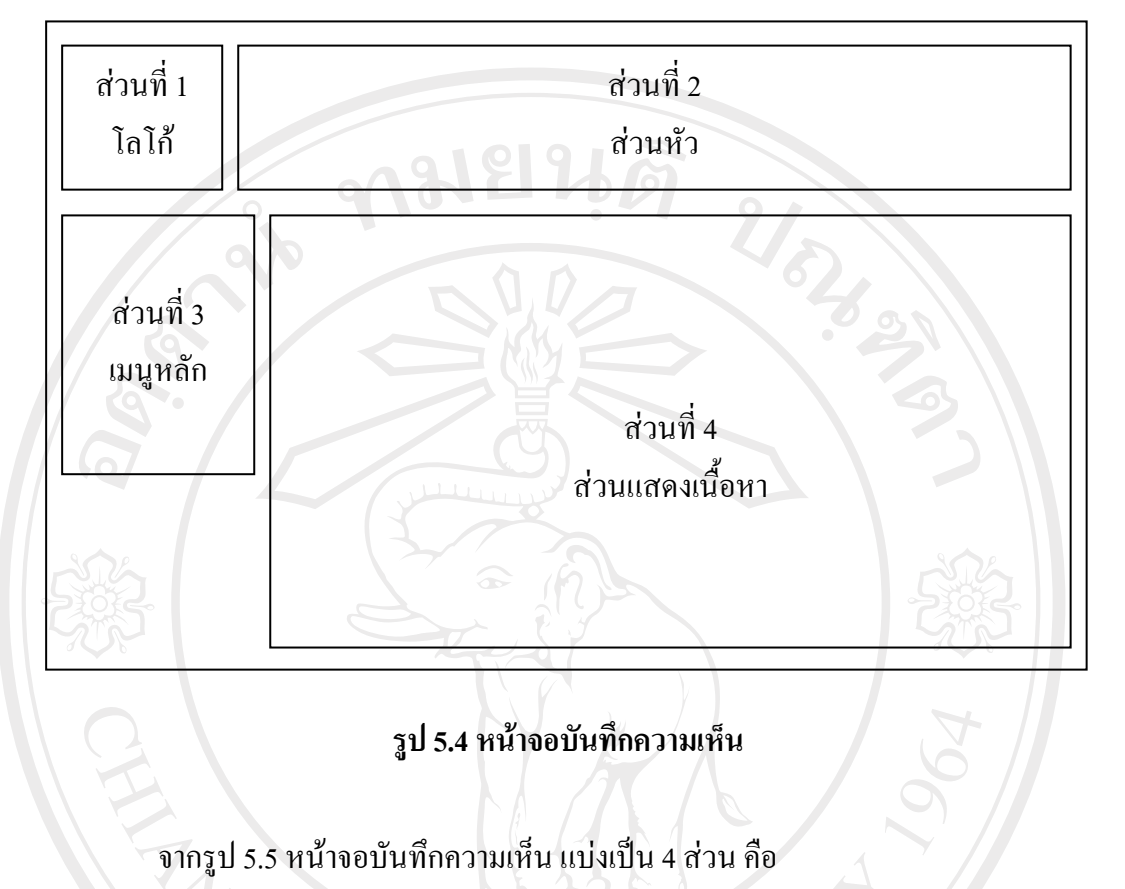

- (1) ส่วนที่ 1 แสดงโลโก้ขององก์กร
- (2) ส่วนที่ 2 แสดงส่วนหัวของเว็บไซต์ มีชื่อองค์กร
- (3) ส่วนที่ 3 ส่วนเมนูหลัก
- (4) ส่วนที่ 4 แสคงเนื้อหา ประกอบด้วย
  - ก. หน่วยงาน

ิข. สถานะ

- เจ้าหน้าที่ให้ความเห็นแล้ว
- หัวหน้างานฯ ให้ความเห็นแล้ว

## ค. บันทึกความเห็น

- ความเห็นหัวหน้างานสำรวจ
  - ความเห็นสรรพากรพื้นที่สาขา
  - ข้อกิดเห็นเพิ่มเติม

# 5.5 หน้าจอตรวจสอบการยื่นแบบแสดงรายการ

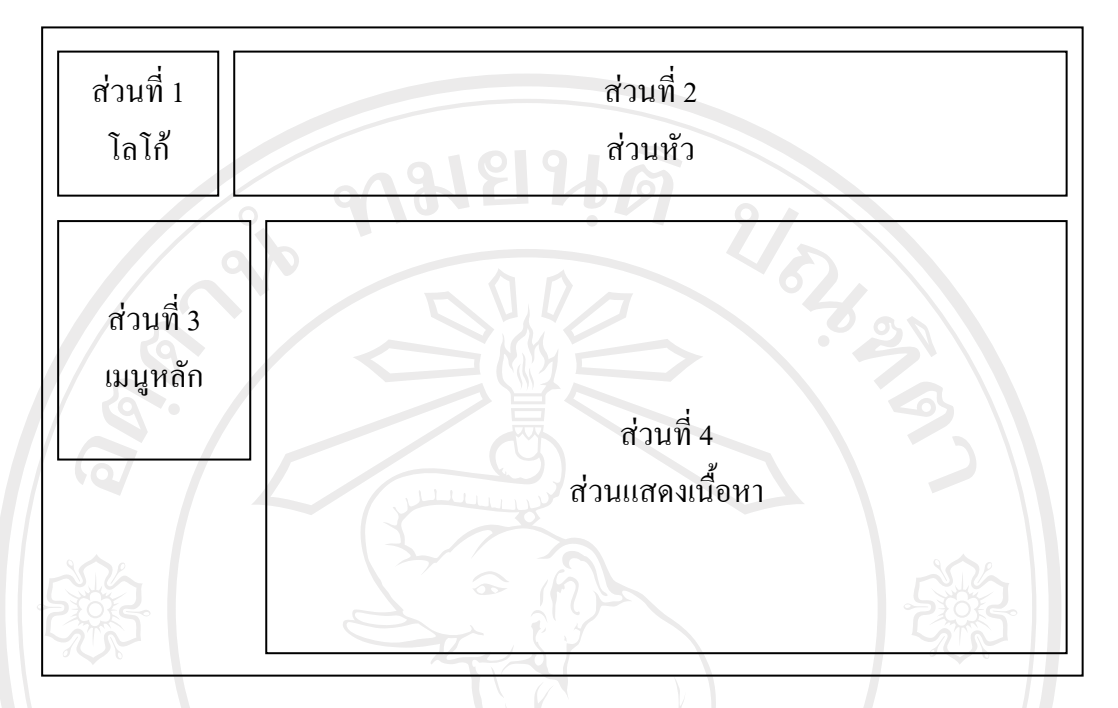

รูป 5.5 หน้าจอตรวจสอบการยื่นแบบแสดงรายการ

จากรูป 5.5 หน้าจอตรวจสอบการยื่นแบบแสดงรายการ แบ่งเป็น 4 ส่วน คือ

- (1) ส่วนที่ 1 แสดงโลโก้ขององค์กร
- (2) ส่วนที่ 2 แสดงส่วนหัวของเว็บไซต์ มีชื่อองค์กร
- (3) ส่วนที่ 3 ส่วนเมนูหลัก
- (4) ส่วนที่ 4 แสคงเนื้อหา ประกอบค้วย
  - ก. หน่วยงาน
  - ข. สถานะ
    - ตรวจสอบการยื่นแบบ / การจค VAT/SBT
  - หัวหน้างานฯให้ความเห็นแล้ว
    - ค. บันทึกความเห็น
      - ความเห็นหัวหน้างานสำรวจ
      - วันเดือนปี ที่แจ้งจดทะเบียนหรือเปลี่ยนทะเบียน
      - ความเห็นสรรพากรพื้นที่สาขา

#### 5.6 หน้าจอค้นหาข้อมูลผู้ประกอบการ

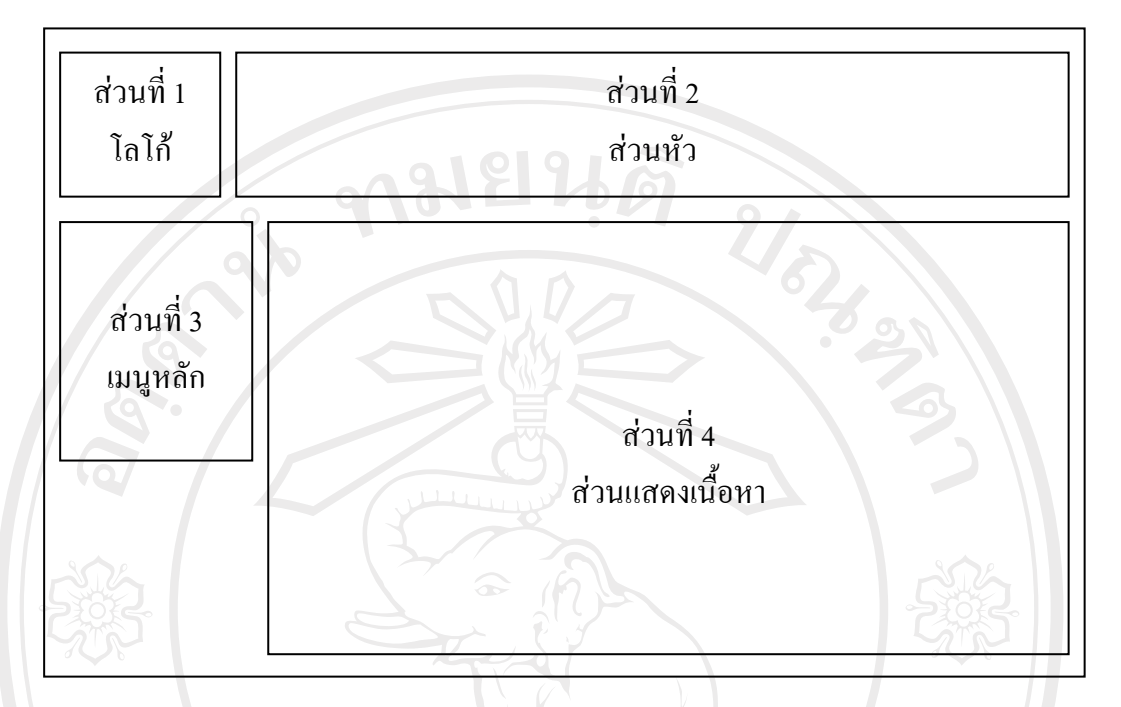

## รูป 5.6 หน้าจอค้นหาข้อมูลผู้ประกอบการ

จากรูป 5.6 หน้าจอค้นหาข้อมูลผู้ประกอบการ แบ่งเป็น 4 ส่วน คือ

- (1) ส่วนที่ 1 แสคงโลโก้ขององค์กร
- (2) ส่วนที่ 2 แสดงส่วนหัวของเว็บไซต์ มีชื่อองค์กร
- (3) ส่วนที่ 3 ส่วนเมนูหลัก
- (4) ส่วนที่ 4 แสดงเนื้อหา โดยมีการค้นหางาก
  - ก. เลขประจำตัวประชาชน
  - ข. เลขประจำตัวผู้เสียภาษี
  - ค. ชื่อผู้เสียภาษี
  - ง. ชื่อสถานประกอบการ ang Mai University
    - จ. ที่อยู่สถานประกอบการ
    - ฉ. เลขคุมเอกสาร
    - ช. วันที่ออกสำรวจ

#### 5.7 หน้าจอการติดตามการดำเนินงาน

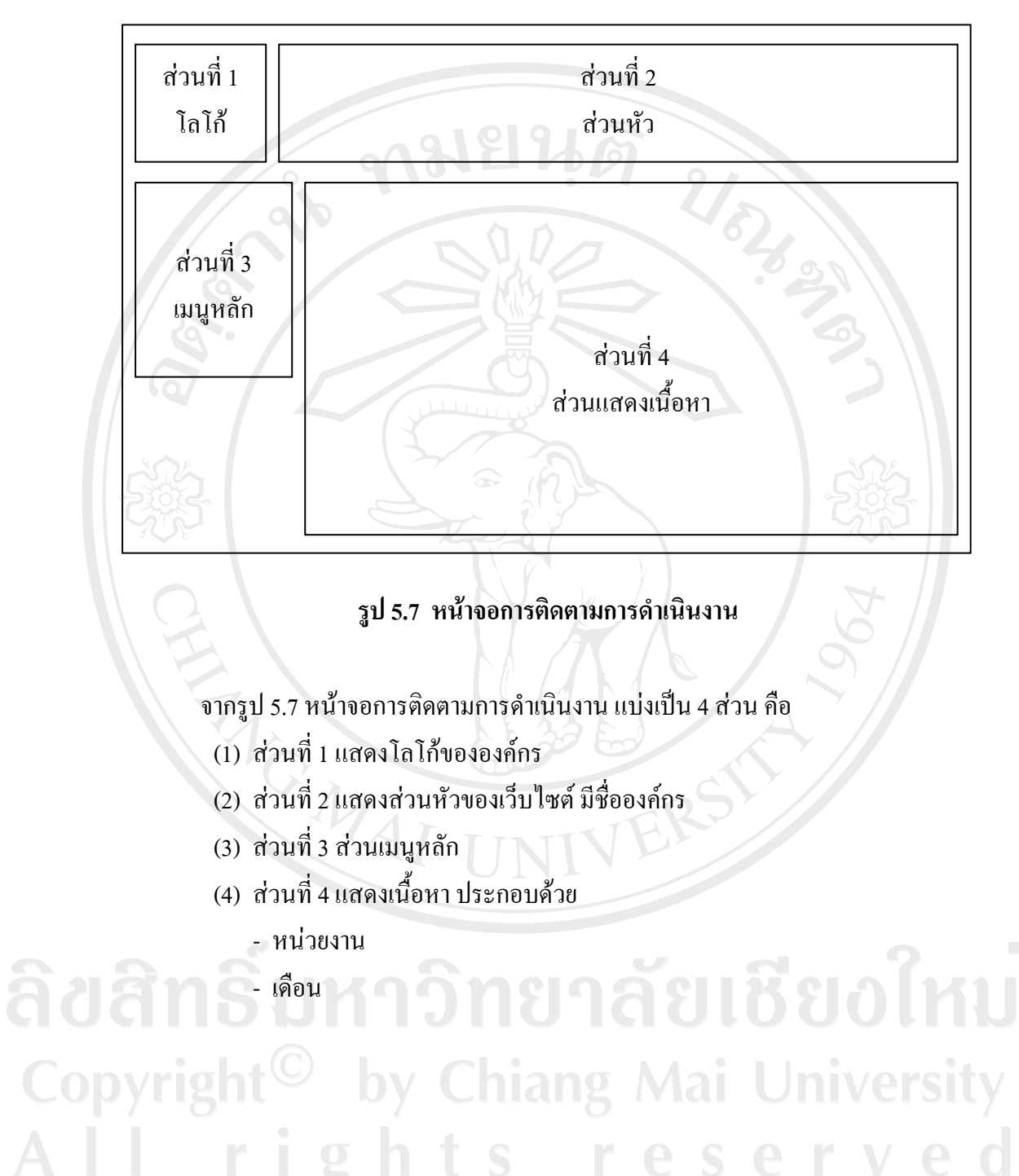